### Moodle

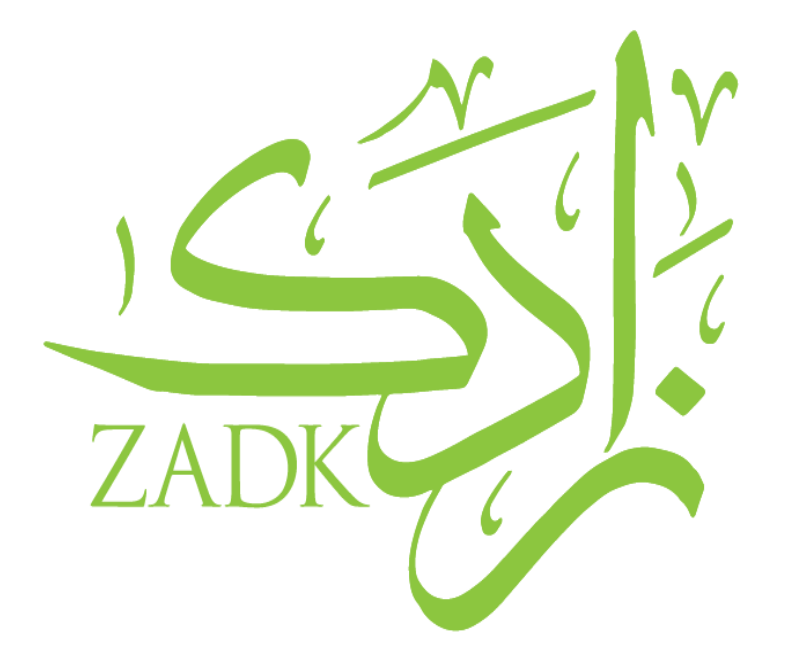

# Moodle LMS: How to log-in

By: Rajaa Zeidan IT Support

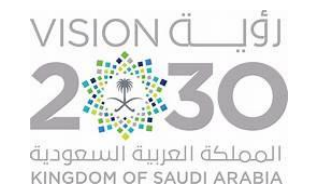

# Agenda

- > Introduction
- > Log-in: Web page
- > Application

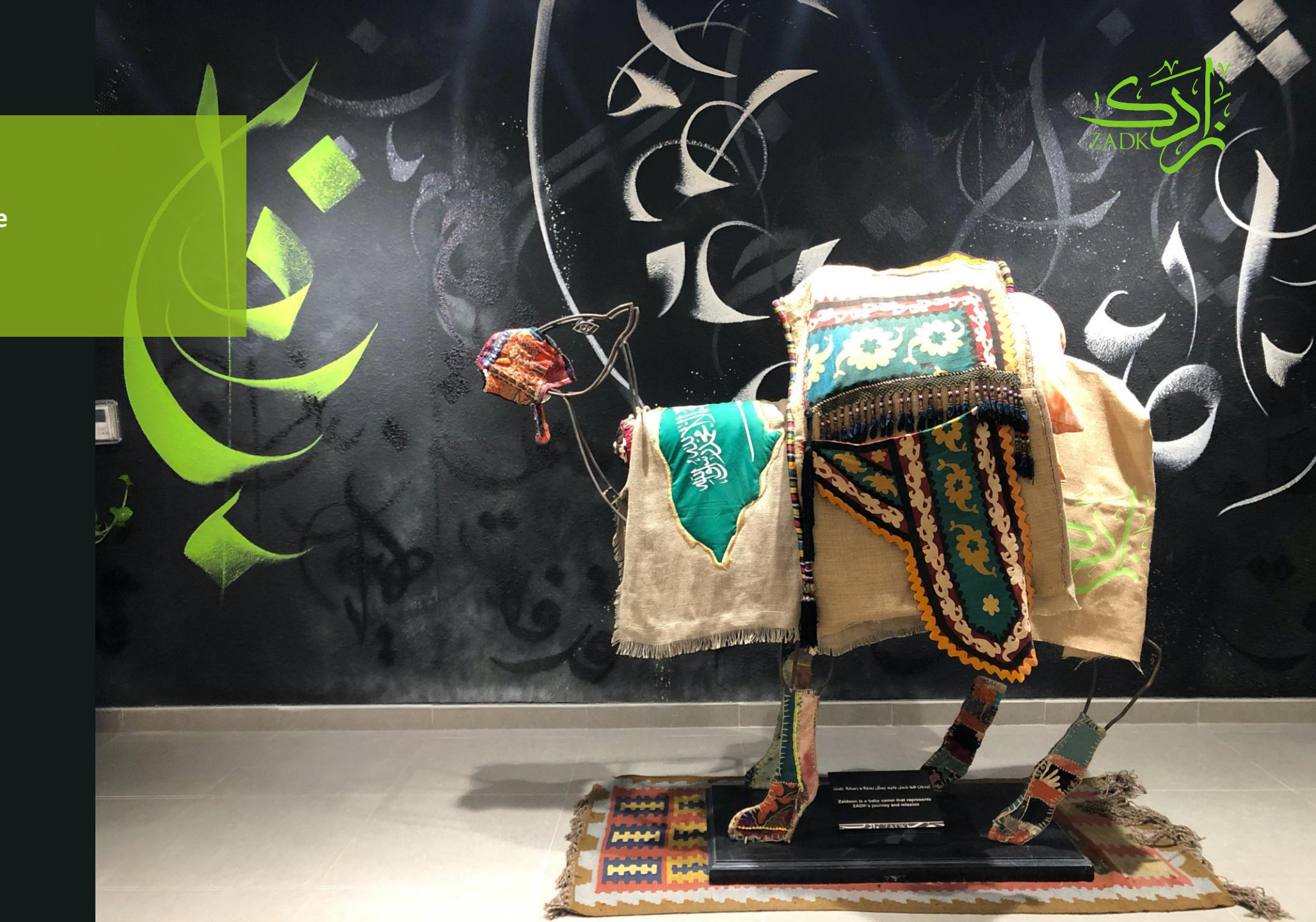

## What is Moodle?

Moodle is an online Learning Management System (LMS) platform where you can access all your course materials, submit assignments, take quizzes, and communicate with your instructors and classmates. It's designed to make learning more organized and accessible, whether you're in class or studying from home.

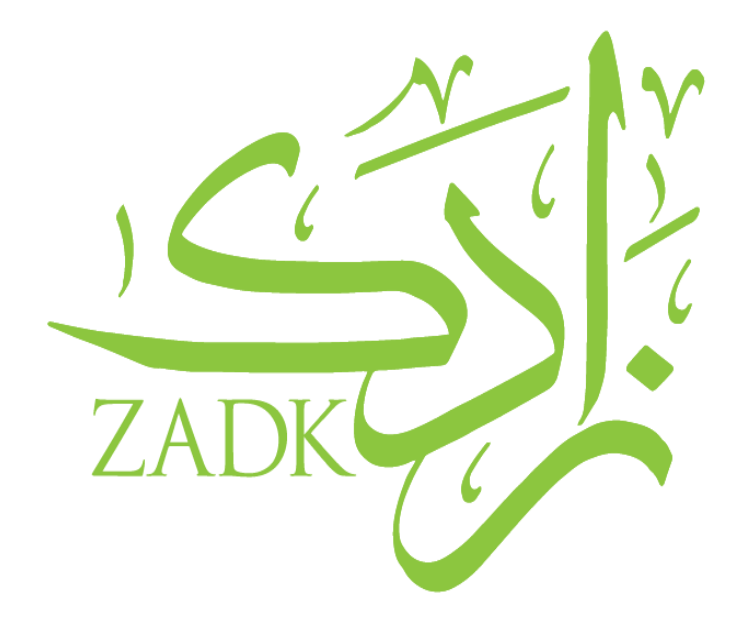

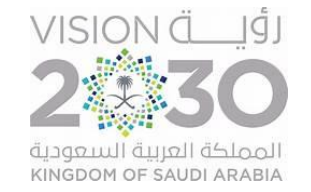

## Log-In: webpage

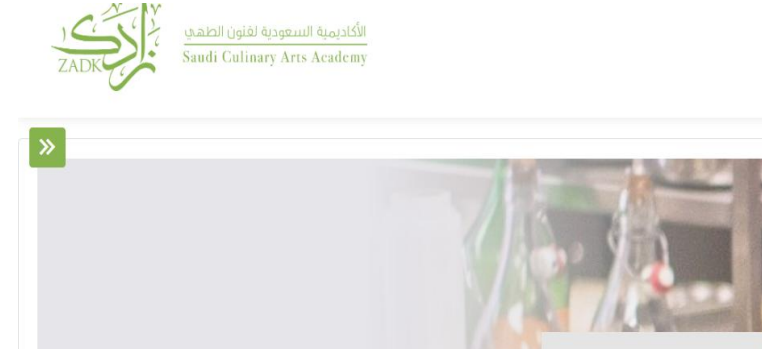

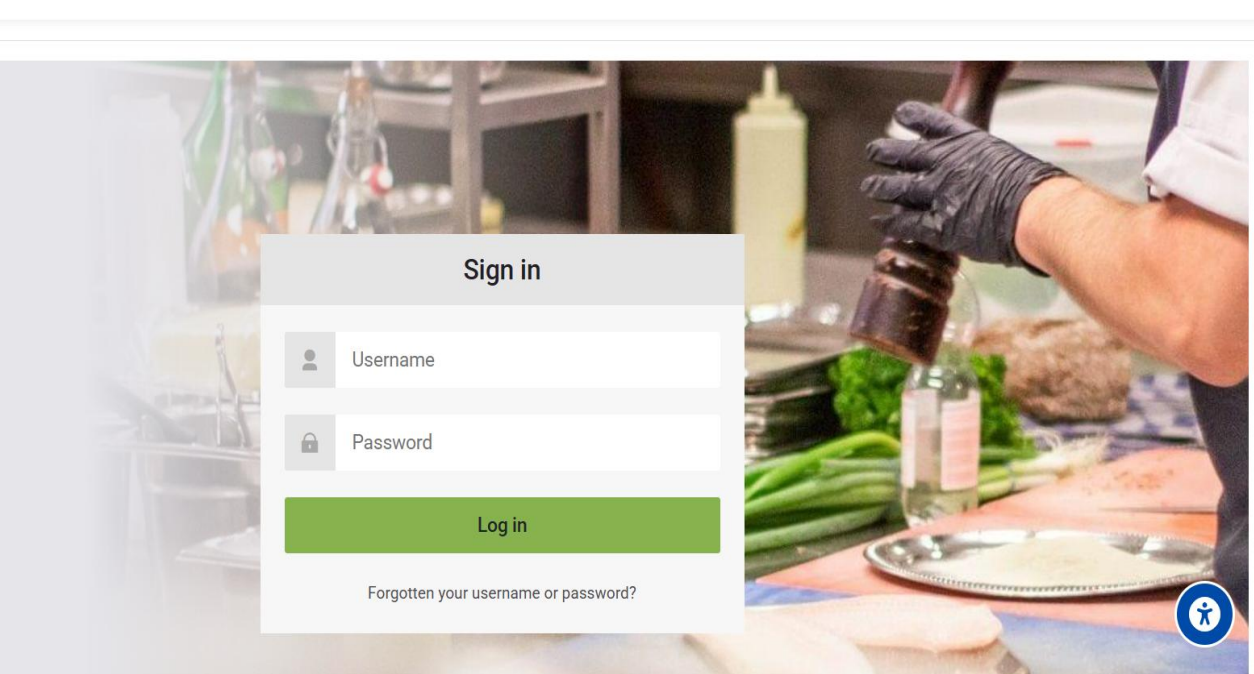

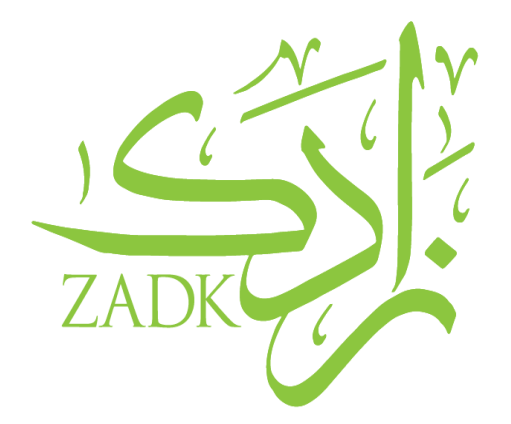

(To log-in, use your **Student ID** & the **default password** mentioned below) <u>Ims.zadk.com.sa</u>

QA

All Programs 🛛 🚟 EN 🗸

Home

Log-in credentials: Username : Student ID (ST0000) Password: S3r0\$@s0ft

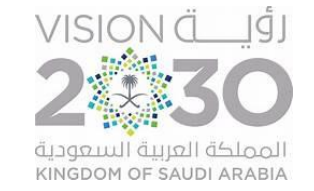

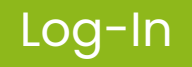

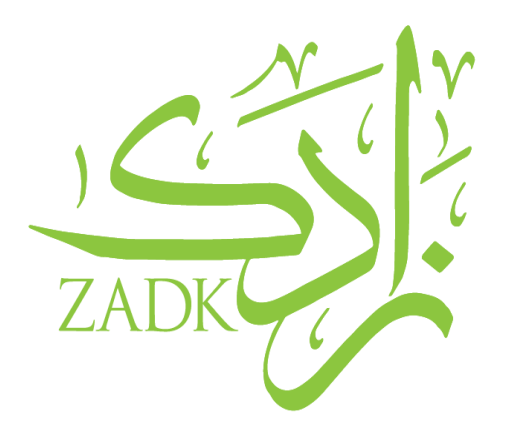

- Please don't forget to change your password after logging in.
- You can change your password ONLY through the website, NOT through the Moodle application.

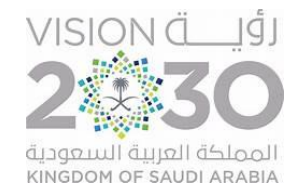

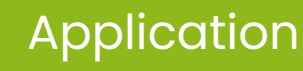

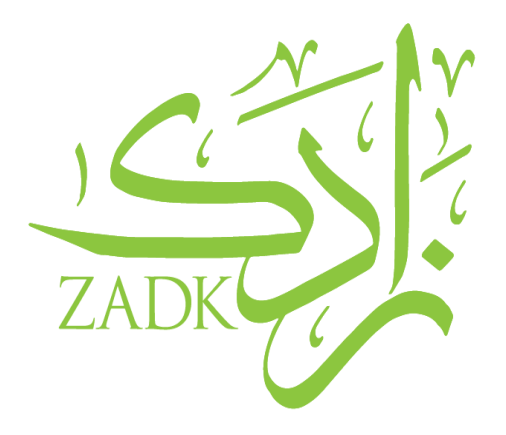

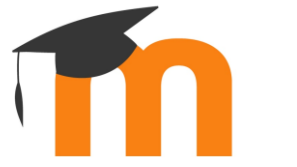

You can also access your Moodle account from the Moodle application

- To install the Moodle application, please click on the following operating system that you use:
  - o <u>Android</u>
  - o <u>iOS</u>
- Or scan the QR code

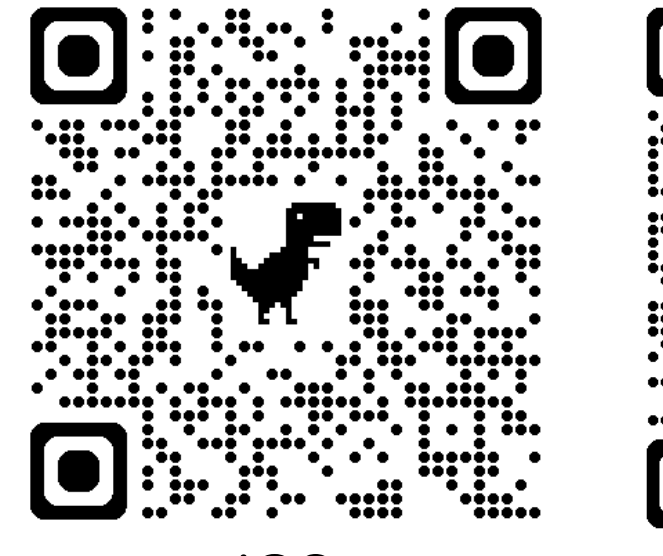

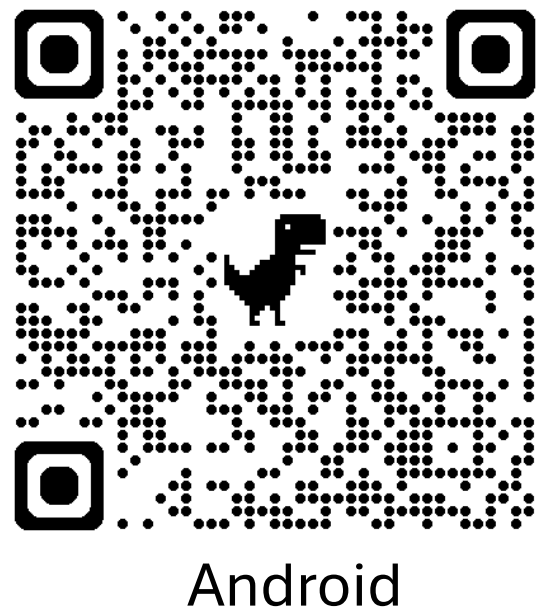

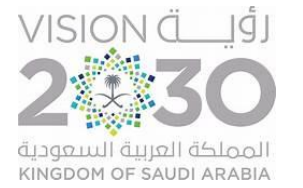

#### Moodle Application Account Setup

Step 1: Press the add button to add our Moodle's link

10:05 Accounts

new Moodle link. lms.zadk.com.sa 0 0 \* 🖘 🖼 🖉 91% 0 8 8 9 Wal al 91% 10:07 4 Connect to Moodle ← **Thoodle** Your site https://campus.example.edu Or Scan QR code Need help?

Step 2: Insert the

Ċ.

Step 3: choose "Connect to your site"

| 10:07                                                       |                                                                                     | ill 91% 🛢 |
|-------------------------------------------------------------|-------------------------------------------------------------------------------------|-----------|
| ← Co                                                        | onnect to Moodle                                                                    | \$        |
| Your site<br>Ims.zadk.com.sa<br>Please select your account: |                                                                                     | ×         |
|                                                             | Connect to your site<br>Ims.zadk.com.sa                                             | >         |
| Ŕ                                                           | Cape Cod EMS (Cape Cod<br>EMS)<br>Ims.capecodems.com<br>United States               | >         |
| m                                                           | Galgotias LMS<br>Ims.galgotiasuniversity.edu.in<br>India                            | >         |
| 7                                                           | Shelter Hub (ShelterAfrique<br>LMS)<br>shaf.elearningsociety.com<br>Nairobi - Kenya | >         |
| m                                                           | Give Us A Break LMS<br>moodle.guab.uk<br>United Kingdom                             | >         |
|                                                             | Phoenicia University LMS<br>(Phoenicia)<br>Ims.pu.edu.lb<br>Lebanon                 | >         |

Step 4: Log-in with ZADK your credentials

10:07 D 🗑 🕸 🗇 🖓 🖓 📲 📶 91% 💼 Log in ? 4 Ċ. moodle

ZADK LMS https://lms.zadk.com.sa

Username 0 Password Log in Lost password?

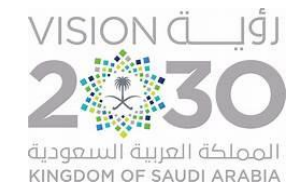

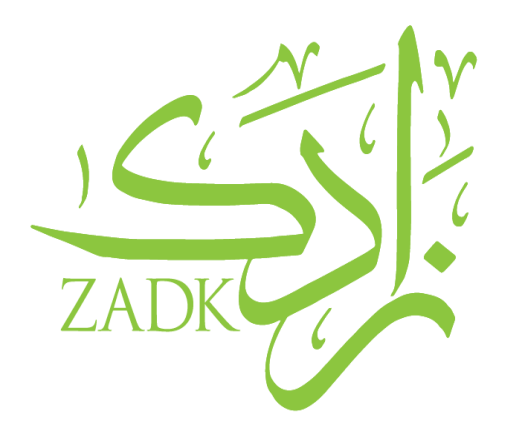

If you face any technical issues or have any questions, please don't hesitate to contact us!

**Student IT Support email:** 

studentitsupport@zadk.com.sa

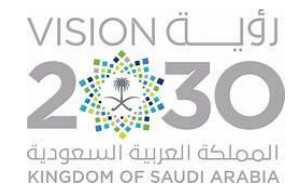

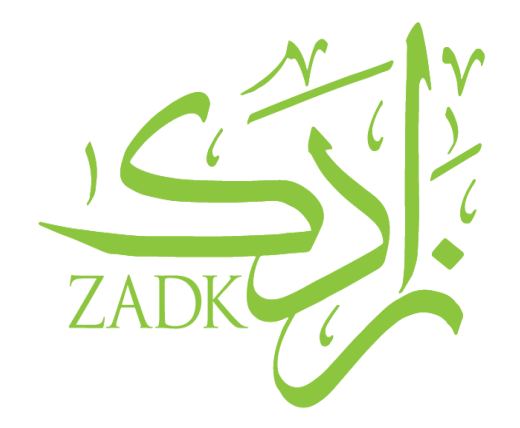

# **Thank You!**

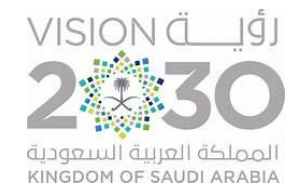